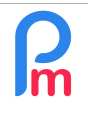

## **Objective**

Expatriate foreign workers may work in your Company. To do so, it may be necessary in the employment contract negotiated with them that their remuneration be given in a currency other than the Mauritian Rupee and that the pay slip itself be denominated in a foreign currency (EUR, USD, GBP...). In addition, the payment must also be able to be made in foreign currency if desired.

Payroll Mauritius is able to make all these points automatically.

Prerequisites: Payroll Wage Type User + FAQEN111

## How to do this?

For this purpose it should be borne in mind that the official currency is and remains the Rupee (MUR) and that all social contributions and taxes must be calculated and paid in MUR.

If you therefore decide to do the payroll and to denominate the payroll sections in foreign currency (in the example that follows in EUR), it will be necessary to apply a conversion rate from the currency (e.g. EUR) to the Rupee (MUR) in order to have the exact amount to be paid to the state collecting bodies.

First of all, you should indicate to **Payroll Mauritius** that **you manage currencies other than MUR** by going to the 'Employer' section and clicking on the [Company] button, then in the "Bank" tab, tick the currencies you wish to manage:

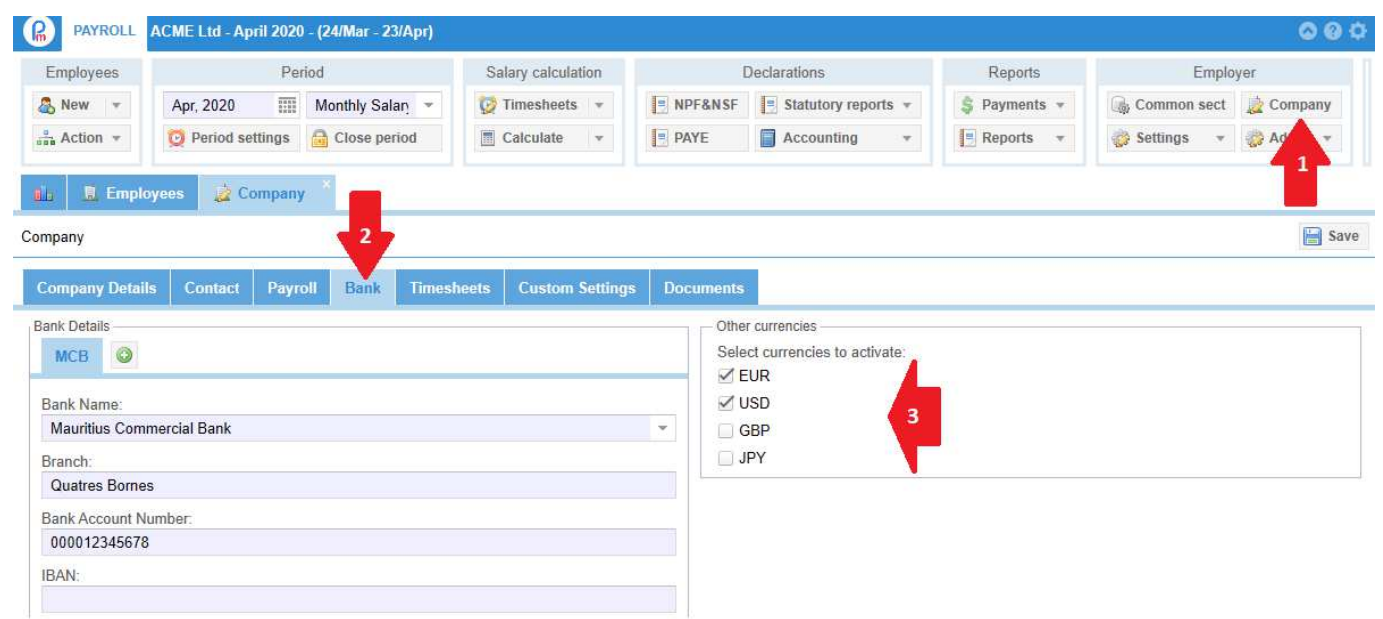

**Payroll Mauritius** automatically connects daily to the Bank of Mauritius (<u>BoM</u>) to bring back, when published by the Bank, the overnight conversion rates of the MUR against other currencies. Thus, in absolute terms, for this rate issue, you have nothing to do if the rate thus made available suits you.

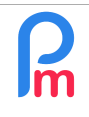

# How to compute the payroll and have a payslip entirely in foreign currencies (EUR, USD, GBP...)

V1.0

<u>Prerequisites</u>: Payroll Wage Type User + FAQEN111

#### If the rate does not suit you

(and that you prefer to apply the rate of your own bank), you can "force" it by going to the 'Period' section and click on the [Period Settings] button then on the "Currency rates" tab then enter the desired rate in the column "Period rate" and click on [Save] button.

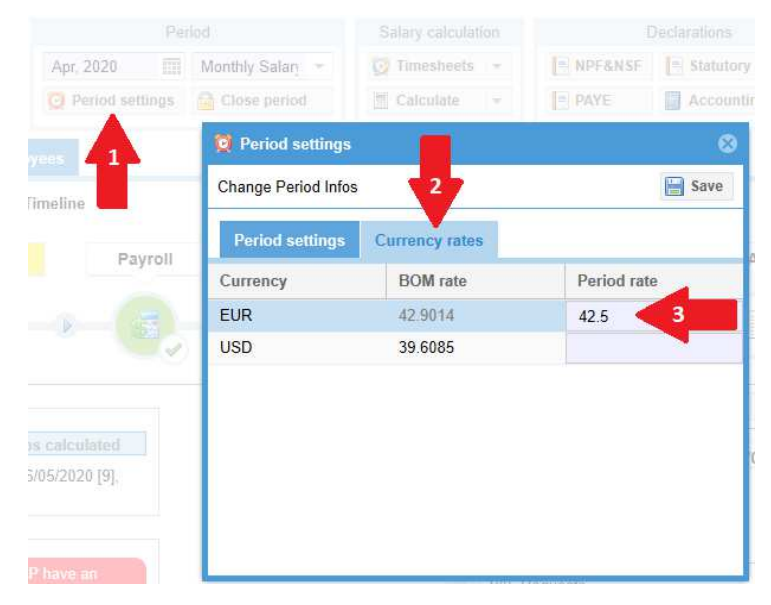

Thus, **when calculating your payslip in foreign currency**, this rate will be taken (here 42.5) instead of the BoM rate (42.9014).

Now, you have to indicate in **Payroll Mauritius** which Employees are concerned by the payroll in foreign currency.

To do so, go to the form of the concerned Employees, then in the tab "**Salary Settings**", and in the '**Payslip**' zone, in "Currency:" field choose the desired currency in the list that is presented to you when you click on [v] then click on the [Save] button to save the Employee's form.

| 🗈 Employees 💩 BEEHARRY        | Sylviana        |                  |                   |       |                      |        |           |
|-------------------------------|-----------------|------------------|-------------------|-------|----------------------|--------|-----------|
| BEEHARRY SY                   | 2               |                  |                   |       |                      |        |           |
| Personal bloyment Edf Details | Salary Settings | Payroll Sections | Payroll groups    | Loans | s Private Settings   | Leaves | Documents |
| Salary Payment:               |                 |                  | - · · ·           |       | 🗹 Paid By Bank Trans | fer    |           |
| Monthly                       |                 | <b>~</b>         | also in custom pe | riod  | _                    | ×      |           |
| PAYE - Income Tax             |                 |                  |                   |       | Bank One MCB         |        |           |
| TAN:                          |                 |                  |                   |       | Papk Nama:           |        |           |
| 12204402                      |                 |                  |                   |       | Bank One             |        |           |
| Pension Fund No.:             |                 |                  |                   |       | Bank Account Number  |        |           |
|                               |                 |                  |                   |       | 002477869            |        |           |
| MPF/NSF Contribution          |                 |                  |                   |       | IBAN <sup>.</sup>    |        |           |
| Contribution Code:            |                 |                  |                   |       |                      |        |           |
| S2 - STANDARD                 |                 |                  |                   | -     | Currency:            |        |           |
|                               |                 |                  |                   |       | MUR                  | -      |           |
|                               |                 |                  |                   |       |                      |        |           |
| Payslip                       |                 |                  |                   |       |                      |        |           |
| Printing Language:            | Currency        | y:               |                   |       |                      |        |           |
| Default                       | ▼ EUR           |                  |                   | -     |                      |        |           |

| R | How to compute the payroll and have a payslip entirely in foreign currencies (EUR, USD, GBP) | FAQEN134 |
|---|----------------------------------------------------------------------------------------------|----------|
|   | Prerequisites: Payroll Wage Type User + FAQEN111                                             | V1.0     |

By starting the slip calculation in the 'Calculate slip' section then clicking on the [Calculate][v] button and choosing the Manual calculation, the amounts of each of the payroll headings remain calculated and presented in rupees :

| PAYROL             | L ACME Ltd - April 2020 - (24/M | ar - 23/Apr) |                       |         |                   |           |                      |                            | 000               |
|--------------------|---------------------------------|--------------|-----------------------|---------|-------------------|-----------|----------------------|----------------------------|-------------------|
| Employees          | Period                          |              | Salary calculation    | C       | eclarations       |           | Reports              | Employ                     | /er               |
| 🙈 New 👻            | Apr, 2020 Month                 | ly Salary 👻  | 🔯 Timesheets 👻        | NPF&NSF | Statutory reports | v         | \$ Payments -        | 🕞 Common sect              | 🛓 Company         |
| Action *           | 💆 Period settings 🛛 🔒 Clo       | se period    | Calculate 🔻           | PAYE    | Accounting        | ÷         | E Reports 🔻          | 🎲 Settings 👻               | 🍪 Admin 👻         |
|                    |                                 |              | Manual calculation    | 1       |                   |           |                      |                            |                   |
| 🛍 📓 En             | nployees 🛛 🔳 Payroll Calculate  | or 👘         | Automated calculati   | on      |                   |           |                      |                            |                   |
| Employees          | 0                               | Payslip 🖣    | E M-1 Net Variance    |         |                   |           | ReCalculate          | Validate 🔹                 | 🖉 Validate & Next |
| Search             | C <sup>e</sup> Reload           | Pays         | lip 🚊 Variables       |         |                   |           |                      |                            |                   |
| Department         | ▼ Office/Site ▼ 🔇               | Name:        | BEEHARRY Sylviana [00 | 010]    | Peri              | iod:      | 24/Mar/2020 - 23/Apr | 2020                       |                   |
| Code               | Name                            | Post:        | Chargée Qualité       |         | Sala              | ary Date: | 30/Apr/2020          |                            |                   |
| - 📄 00004          | AUMERRALY Priscilla             | NIC:         | B270319993345S        |         | TAN               | ł:        | 12204402             |                            |                   |
| - 📄 00010          | BEEHARRY Sylviana < 2           |              |                       |         |                   |           |                      |                            | Add Section       |
| - 📄 00002          | DOE Jane                        |              |                       |         |                   |           |                      |                            | And Section       |
| 📡 00001            | DOE John                        | Code. Se     | ections               |         |                   |           |                      | Revenue                    | Deduction         |
| - 📄 00009          | DOE Tom                         | 1000 Ba      | asic                  |         |                   |           |                      | 41,300.00                  |                   |
| - 📄 00005          | DOSINGH Vishal                  | 2000 Tr      | ansport               |         |                   |           |                      | 1,760.00                   |                   |
| - 📄 00012          | LUCKNATH Vimal                  | 3001 Co      | ommission             |         |                   |           |                      | 8,580.28                   | -                 |
| 📄 00006<br>📄 00007 | MAINGARD Emilie<br>SOWEE Neerma | Show Al      | 1                     |         |                   |           | 3 Ne                 | et Pay: <b>Rs 47,449.2</b> | 8                 |

Once you click on the [Validate], the Employee's pay slip is saved and will be presented in full in the selected currency (using the exchange rate you have chosen to use).

and with a Net to be paid in the chosen currency:

| . <b>j</b>                                              |                           |                                | 1/1         |          | Ċ                                  | ± 🖶 🗅                              |   |
|---------------------------------------------------------|---------------------------|--------------------------------|-------------|----------|------------------------------------|------------------------------------|---|
|                                                         |                           | ACME Ltd                       |             | 1        | Payslip                            |                                    | 1 |
|                                                         | 2MB                       | Royal Road<br>Port Louis       |             |          | Period Start:<br>Period End:       | 24-Mar-2020<br>23-Apr-2020         |   |
| COR                                                     | PORATION                  | Tel: 2221234<br>BRN: C12152276 |             |          | Salary date:<br>Month:<br>Advance: | 30-Apr-2020<br>Apr-2020<br>Rs 0.00 |   |
| Employ                                                  | ee                        |                                |             |          |                                    |                                    |   |
| Code:                                                   | 00010                     |                                | Post:       | Charg    | ée Qualité                         |                                    |   |
| Name:                                                   | BEEHARRY Syl              | viana                          | Dept.:      | PROD     | UCTION                             |                                    |   |
| NIC:<br>TAN:                                            | B270319993345<br>12204402 | 55                             | Date Joined | : 27-Fe  | b-2017                             | #                                  |   |
| Payroll                                                 |                           |                                |             |          |                                    |                                    |   |
| Code                                                    | Sections                  |                                | 1           | Revenues | Deductions                         | Employ                             | 2 |
| 1000                                                    | Basic                     |                                |             | 962.67   |                                    |                                    | 1 |
| <ul> <li>A second field for the field of the</li> </ul> | Transport                 |                                |             | 41.02    |                                    | 9                                  | 1 |
| 2000                                                    | Commission                |                                |             | 200.00   |                                    |                                    |   |
| 2000<br>3001                                            | NPS                       |                                |             |          | 13.10                              | 26.20                              |   |
| 2000<br>3001<br>4000                                    | NI O                      |                                |             |          |                                    |                                    |   |

Sick Leaves:

Bank One

15.00 allowed / 0 taken / 15 rem. This is a computer generated document

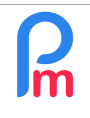

How to compute the payroll and have a payslip entirely in foreign currencies (EUR, USD, GBP...)

## How to label Payroll Sections Directly in Currency

If the contractual salary commitment must be in a foreign currency and therefore not be subject to exchange rate fluctuations, it is possible for you to have Payroll sections directly in foreign currency.

All you have to do when adding a payroll section is to specify the currency in which you want to write the wage type.

For example, we would like to add a fixed monthly bonus of  $\notin$  200.

To do this, go to the Employee's file and on the "Payroll sections" tab, click on the [Add Section] button then choose for example the section 3000, indicate 200 and 1 in the formulas (as a reminder, this will give 200 x 1) and choose the currency of the section EUR: thus the amount of 200 will be understood as 200 EUR, then click on the [Validate Section] button:

| PAYROLL ACMELLIC AND A                     | Payron Section                |                  |                   |                     |                   | w        |                                  |
|--------------------------------------------|-------------------------------|------------------|-------------------|---------------------|-------------------|----------|----------------------------------|
| Employees Apr, 2020 M                      | 3000 : Commissi               | on<br>etails For | mulas Descr       | iption              | Validate Sect     | tion     | Employer<br>ommon sect 👷 Company |
| 🚠 Action 👻 💆 Period settings 🔓             |                               | Use A C          | ustom Different D | isplay Title        |                   | (d) Se   | ettings 👻 🌍 Admin 👻              |
| 1. R Employees 💩 BEEHARRY                  | Section Title:<br>Start Date: | Commissi         | on                | End Date:           |                   |          |                                  |
| BEEHARRY Sylviana                          | Basic:                        | 🔲 Adjust V       | Vage              | Calculation:        | Calculate prorata |          | gin 🤤 Delete 📑 Save              |
| Personal Employment Edf Details            | PAYE:<br>Prepaid:             | Taxable          | benefits          | Round:<br>Currency: | EUR -             | ocuments |                                  |
| Permanent Sections For Salary Calculations | - Employee Amo                | unts             |                   |                     | MUR               |          | Add Section                      |
| From To Co                                 | Multiplier Fixed              | d/Formula:       | 200               |                     | EUR 4             |          | Employee                         |
| 10 00                                      | Value Fixed/Fo                | ormula:          | 1                 |                     | USD               | Multipl  | lier Value                       |
| III (10)                                   | Analian On Orl                | and Marshar      | Calu              |                     | GBP               |          | 41300                            |
| 20                                         | - Applies On Sel              | ected Months     | Uniy              | 7-217-200           | JPY               | t.worki  | ngdaysc 80                       |

From now on, if you start the manual calculation of the Bulletin, it is always presented in MUR Rupees, the premium of EUR 200 is converted into Rupees using the inverse rate :

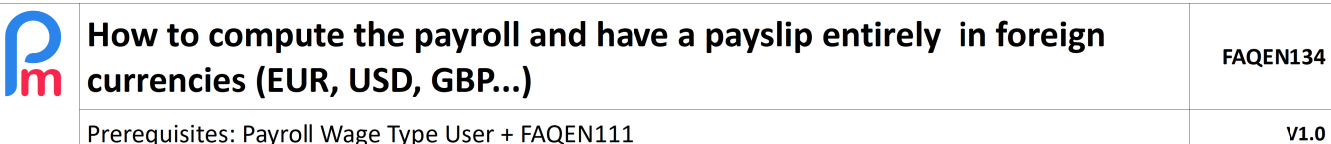

Prerequisites: Payroll Wage Type User + FAQEN111

| 🛍 🔟 Er     | nployees 🛛 🕭 BEEHARRY Sylv | iana | ×     | Payr  | oll Calculator          |              |                         |                  |                   |
|------------|----------------------------|------|-------|-------|-------------------------|--------------|-------------------------|------------------|-------------------|
| Employees  | G                          | Pay  | /slip | 4 ▶   |                         |              | ReCalculate             | Validate         | 🖋 Validate & Next |
| Search     | C <sup>®</sup> Reload      |      | Pa    | yslip | i≘ Variables            |              |                         |                  |                   |
| Department | ▼ Office/Site ▼ 🔕          | Nan  | ne:   | BE    | EHARRY Sylviana [00010] | Period:      | 24/Mar/2020 - 23/Apr/20 | 20               |                   |
| Code       | Name                       | Pos  | t:    | Cha   | argée Qualité           | Salary Date: | 30/Apr/2020             |                  |                   |
| 200004     | AUMERRALY Priscilla        | NIC  |       | B27   | 70319993345S            | TAN:         | 12204402                |                  |                   |
| 00010      | BEEHARRY Sylviana          | -    |       |       |                         |              |                         |                  | Add Section       |
| 📄 00002    | DOE Jane                   | _    |       |       |                         |              |                         |                  | Nut Section       |
| - 📄 00001  | DOE John                   | 1    |       | Code  | Sections                |              |                         | Revenue          | Deduction         |
| - 📄 00009  | DOE Tom                    | 0    |       | 1000  | Basic                   |              |                         | 41,300.00        |                   |
| - 📄 00005  | DOSINGH Vishal             | 0    |       | 2000  | Transport               |              |                         | 1,760.00         |                   |
| - 📄 00012  | LUCKNATH Vimal             | 0    |       | 3001  | Commission              |              |                         | 8,580.28         |                   |
| - 📄 00006  | MAINGARD Emilie            | -    | -     |       |                         |              |                         | -                |                   |
| - 📄 00007  | SOWEE Neerma               |      | Show  | All   |                         |              | Net F                   | Pay: Rs 47,449.2 | 8                 |

On the other hand, as soon as you click on the [Validate] button, the payslip is saved and made available in the Employee List, and will always have the amount in currency, whatever the exchange rate used:

|                                                                                     |                                                                                                    |                                |                               |                                                                           |                                                | 5                                  |
|-------------------------------------------------------------------------------------|----------------------------------------------------------------------------------------------------|--------------------------------|-------------------------------|---------------------------------------------------------------------------|------------------------------------------------|------------------------------------|
|                                                                                     |                                                                                                    |                                | 1/1                           |                                                                           | ¢                                              | ± ē                                |
|                                                                                     |                                                                                                    | ACME Ltd                       |                               |                                                                           | Payslip                                        |                                    |
|                                                                                     | RME                                                                                                    | Royal Road<br>Port Louis       |                               |                                                                           | Period Start:<br>Period End:                   | 24-Mar-2020<br>23-Apr-2020         |
| COR                                                                                 | PORATION                                                                                                  | Tel: 2221234<br>BRN: C12152276 |                               |                                                                           | Salary date:<br>Month:<br>Advance:             | 30-Apr-2020<br>Apr-2020<br>Rs 0.00 |
|                                                                                     |                                                                                                    |                                |                               |                                                                           | 1                                              |                                    |
| Code:<br>Name:                                                                      | 00010<br>BEEHARRY Sylv                                                                                    | viana                          | Post:<br>Dept.:               | Charg                                                                     | ée Qualité<br>DUCTION                          |                                    |
| Code:<br>Name:<br>NIC:<br>TAN:                                                      | 00010<br>BEEHARRY Sylv<br>B270319993345<br>12204402                                                       | viana<br>S                     | Post:<br>Dept.:<br>Date Joine | Charg<br>PROE<br>d: 27-Fe                                                 | tée Qualité<br>DUCTION<br>b-2017               |                                    |
| Employ<br>Code:<br>Name:<br>NIC:<br>TAN:<br>Payroll                                 | ee<br>00010<br>BEEHARRY Sylv<br>B270319993345<br>12204402                                                 | viana<br>S                     | Post:<br>Dept.:<br>Date Joine | Charg<br>PROE<br>d: 27-Fe                                                 | iée Qualité<br>JUCTION<br>b-2017               |                                    |
| Employ<br>Code:<br>Name:<br>NIC:<br>TAN:<br>Payroll<br>Code                         | ee<br>00010<br>BEEHARRY Sylv<br>B270319993345<br>12204402<br>Sections                                     | riana<br>S                     | Post:<br>Dept.:<br>Date Joine | Charg<br>PROE<br>d: 27-Fe<br><b>Revenues</b>                              | jée Qualité<br>DUCTION<br>b-2017<br>Deductions | Employer                           |
| Employ<br>Code:<br>Name:<br>NIC:<br>TAN:<br>Payroll<br>Code<br>1000                 | ee<br>00010<br>BEEHARRY Sylv<br>B270319993345<br>12204402<br>Sections<br>Basic                            | riana<br>S                     | Post:<br>Dept.:<br>Date Joine | Charg<br>PROE<br>d: 27-Fe<br>Revenues<br>962.67                           | iée Qualité<br>JUCTION<br>b-2017<br>Deductions | Employer                           |
| Employ<br>Code:<br>Name:<br>NIC:<br>TAN:<br>Payroll<br>Code<br>1000<br>2000         | ee<br>00010<br>BEEHARRY Sylv<br>B270319993345<br>12204402<br>Sections<br>Basic<br>Transport               | riana<br>S                     | Post:<br>Dept.:<br>Date Joine | Charg<br>PROE<br>d: 27-Fe<br><b>Revenues</b><br>962.67<br>41.02           | iée Qualité<br>JUCTION<br>b-2017<br>Deductions | Employer                           |
| Employ<br>Code:<br>Name:<br>NIC:<br>TAN:<br>Payroll<br>Code<br>1000<br>2000<br>3001 | ee<br>00010<br>BEEHARRY Sylv<br>B270319993345<br>12204402<br>Sections<br>Basic<br>Transport<br>Commission | viana<br>S                     | Post:<br>Dept.:<br>Date Joine | Charg<br>PROE<br>d: 27-Fe<br><b>Revenues</b><br>962.67<br>41.02<br>200.00 | ée Qualité<br>DUCTION<br>b-2017<br>Deductions  | Employer                           |

| R | How to compute the payroll and have a payslip entirely in foreign currencies (EUR, USD, GBP) | FAQEN134 |
|---|----------------------------------------------------------------------------------------------|----------|
|   | Prerequisites: Payroll Wage Type User + FAQEN111                                             | V1.0     |

### How to pay the Salary on a Mauritian bank account in foreign currency

It is then possible for you to make a payment in foreign currency to the Employee's bank account. To do this, on the Employee's file, go to the "Salary Settings" tab and then indicate the bank references of the account in the currency of the Employee's account in the Employee's file, taking care to indicate the currency of the account :

| EHARRY Sylviana                                                                                                 | 4       |                 |                  |             |                                                                                                   |                  |        | 🔒 Lo      | gin 🥥 Delete | 📄 Save |
|----------------------------------------------------------------------------------------------------|---------|-----------------|------------------|-------------|---------------------------------------------------------------------------------------------------|------------------|--------|-----------|--------------|--------|
| Personal Employment                                                                                             | Ectails | Salary Settings | Payroll Sections | Payroll gro | ups Loans                                                                                         | Private Settings | Leaves | Documents |              |        |
| Tax Contributions<br>Salary Payment:<br>Monthly<br>✓ PAYE - Income Tax<br>TAN:<br>12204402<br>Pension Fund No.: |         | 2               | 💌 🗌 also in cust | om period   | Bank Details<br>Paid By Bani<br>Bank One<br>Bank Name:<br>Bank One<br>Bank Account N<br>002472860 | k Transfer       |        |           |              | ,      |
| NPF/NSF Contribution Contribution Code: S2 - STANDARD                                                           |         |                 |                  | -           | IBAN:                                                                                             |                  |        |           |              |        |

and [Save] the Employee file.

From now on, when you go to the 'Reports' section and the [Payments][v] button and select 'Bank Transfers', you will be presented with the default screen for MUR payments.

Select the desired Currency and the screen will show you all payments to be made in that currency. Click on [Export] to generate the corresponding bulk file (make sure your bank accepts payments in foreign currency).

| PAYROLL                       | ACME Ltd - Apri | 2020 - (24/Mar - 23/Apr) | N                  |         |                       |              |                 | 0 Q Q      |
|-------------------------------|-----------------|--------------------------|--------------------|---------|-----------------------|--------------|-----------------|------------|
| Employees                     |                 | Period                   | Salary calculation |         | Declarations          | Reports      | Employer        |            |
| 🚴 New 👻                       | Apr, 2020       | Monthly Salary 👻         | 🤯 Timesheets 🔹     | NPF&NSF | 📑 Statutory reports 👻 | 💲 Payments 👻 | 🍓 Common sect 👔 | Company    |
| 🛄 Action 👻                    | 🔯 Period sett   | ngs 🔒 Close period       | Calculate 👻        | PAYE    | Accounting 👻          | Re v         | 🌼 Settings 👻 🌼  | Admin 👻    |
| ank Transfer Rep<br>Currency: | oort April 20   | 20                       |                    |         |                       |              | Validate        | e 😰 Export |
| Code Nid                      | MUR             | Last                     | name               | First   | ame                   | Bank         | Account No      | Netpay     |
| ABSA (Barclay                 | USD 2           |                          |                    |         |                       |              |                 |            |
| 0009 D201:                    | GBP             | DOE                      |                    | Tom     |                       | ABSA         | 000001234567    | 960.5      |
|                               | JPY             |                          |                    |         |                       |              | Bank Subtotal   | 960.5      |
| Bank One                      |                 |                          |                    |         |                       |              |                 |            |
| 0010 B2703                    | 319993345S      | BEE                      | HARRY              | Sylvia  | na                    | Bank One     | 002477869       | 1,106.0    |
|                               |                 |                          |                    |         |                       |              | Bank Subtotal   | 1,106.0    |

<u>Note</u>: The system automatically selects the bank for the Company payment corresponding to the currency. Therefore, to pay in EUR, it is necessary to have set the Company to have an account in EUR ('Employer' section - [Company] button - "Bank" tab).